# SG350X、Sx550X:无法更改交换机上的XG端口 设置

# 确定日期

2016年3月30日

### 解决日期

不适用

### 受影响的产品

| 型号            | 固件版<br>本 | 固定于           |  |
|---------------|----------|---------------|--|
| SG350X、Sx550X | 2.2.0.x  | 2.3.0.13<br>0 |  |

# 问题说明

XG端口设置不能通过交换机的基于Web的实用程序更改为禁用协商并同时设置速度。

### 分辨率

将交换机的固件升级到最新版本。如需指导,请点击这里。

# 解决方法

如果由于某种原因不想升级交换机的固件,可以执行以下解决方法:

步骤1.登录交换机的基于Web的实用程序。默认用户名和密码为cisco/cisco。

**注意:**如果已更改密码或创建了新帐户,请输入新凭据。

| ahaha | Switch |                        |              |                         |
|-------|--------|------------------------|--------------|-------------------------|
| cisco | Cinton | Application:           | Switch Manag | gement ᅌ                |
|       |        | Username:              | cisco        |                         |
|       |        | Password:              | •••••        |                         |
|       |        | Language:              | English 🖨    |                         |
|       |        |                        | Log In       | Secure Browsing (HTTPS) |
|       |        | Password:<br>Language: | English 🖨    | Secure Browsing (HTTP   |

步骤2.选择Port Management > Port Settings。

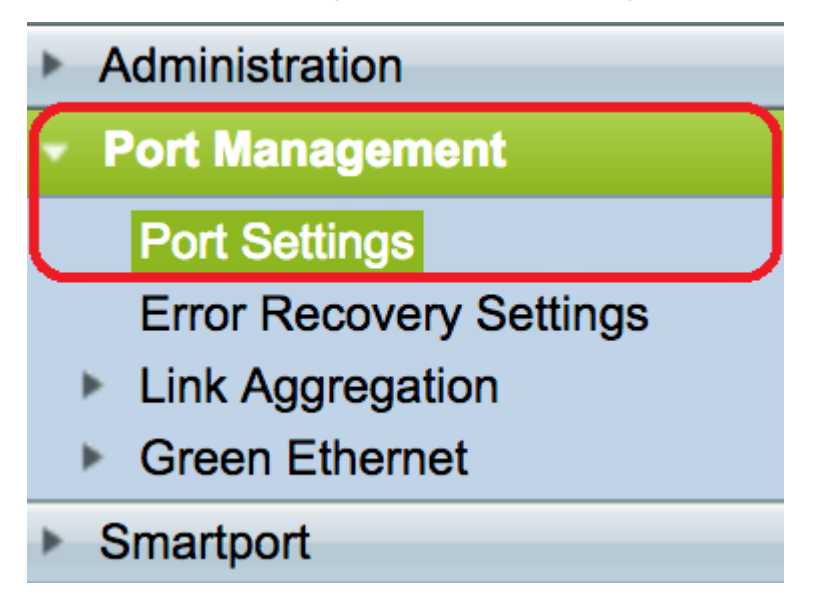

步骤3.在端口设置表中,单击与要配置的端口对应的单选按钮,然后单击**编辑**。

| Port Settings Table   |                                                      |      |             |                 |                    |               |                |     |                     |  |
|-----------------------|------------------------------------------------------|------|-------------|-----------------|--------------------|---------------|----------------|-----|---------------------|--|
| Filte                 | Filter: Interface Type equals to Port of Unit 1 🛊 Go |      |             |                 |                    |               |                |     |                     |  |
|                       | Entry No.                                            | Port | Description | Port Type       | Operational Status | Port<br>Speed | Duplex<br>Mode | LAG | Protection<br>State |  |
| $\bigcirc$            | 1                                                    | XG1  |             | 10G-Copper      | Down               |               |                |     | Unprotected         |  |
| $\ \boxed{}$          | 2                                                    | XG2  |             | 10G-Copper      | Up                 | 10G           | Full           |     | Unprotected         |  |
| $\overline{\bigcirc}$ | 3                                                    | XG3  |             | 10G-Copper      | Up                 | 10G           | Full           |     | Unprotected         |  |
| $\bigcirc$            | 4                                                    | XG4  |             | 10G-Copper      | Down               |               |                |     | Unprotected         |  |
| $\bigcirc$            | 5                                                    | XG5  |             | 10G-Copper      | Down               |               |                |     | Unprotected         |  |
| $\bigcirc$            | 6                                                    | XG6  |             | 10G-Copper      | Down               |               |                |     | Unprotected         |  |
| $\bigcirc$            | 7                                                    | XG7  |             | 10G-Copper      | Down               |               |                |     | Unprotected         |  |
| $\bigcirc$            | 8                                                    | XG8  |             | 10G-Copper      | Down               |               |                |     | Unprotected         |  |
| $\bigcirc$            | 9                                                    | XG9  |             | 10G-FiberOptics | Down               |               |                |     | Unprotected         |  |
| $\bigcirc$            | 10                                                   | XG10 |             | 10G-FiberOptics | Down               |               |                |     | Unprotected         |  |
| $\bigcirc$            | 11                                                   | XG11 |             | 10G-FiberOptics | Down               |               |                |     | Unprotected         |  |
| $\bigcirc$            | 12                                                   | XG12 |             | 10G-FiberOptics | Down               |               |                |     | Unprotected         |  |
| $\bigcirc$            | 13                                                   | XG13 |             | 10G-FiberOptics | Down               |               |                |     | Unprotected         |  |
| $\bigcirc$            | 14                                                   | XG14 |             | 10G-FiberOptics | Down               |               |                |     | Unprotected         |  |
| $\bigcirc$            | 15                                                   | XG15 |             | 10G-FiberOptics | Down               |               |                |     | Unprotected         |  |
| $\bigcirc$            | 16                                                   | XG16 |             | 10G-FiberOptics | Down               |               |                |     | Unprotected         |  |
| $\bigcirc$            | 17                                                   | OOB  |             | 1000M-Copper    | Up                 | 1000M         | Full           | N/A | N/A                 |  |
|                       | Copy Sett                                            | ings | Ed          | it              |                    |               |                |     |                     |  |

#### **注意:**在本例中,选择XG2。

### 步骤4.取消选中Auto Negotiation Enable复选框**以禁**用自动协商,然后单击**Apply**。

| Auto Negotiation:         | Enable                                                                             | Operational Auto Negotiation: | Enabled        |
|---------------------------|------------------------------------------------------------------------------------|-------------------------------|----------------|
| Administrative Port Speed | : 100M<br>1000M<br>10G                                                             | Operational Port Speed:       | 10G            |
| Auto Advertisement:       | <ul> <li>Max Capability 1000 Full</li> <li>100 Full</li> <li>10000 Full</li> </ul> | Operational Advertisement:    | Max Capability |
| Preference Mode:          | <ul> <li>Slave</li> <li>Master</li> </ul>                                          |                               |                |
| Neighbor Advertisement:   | 100 Full 1000 Full 10000 Full                                                      |                               |                |
| Flow Control:             | <ul> <li>Enable</li> <li>Disable</li> <li>Auto Negotiation</li> </ul>              |                               |                |
| MDI/MDIX:                 | MDIX<br>MDI<br>Auto                                                                | Operational MDI/MDIX:         | MDIX           |
| Protected Port:           | Enable                                                                             |                               |                |
|                           |                                                                                    | Member in LAG:                |                |
| Apply Close               |                                                                                    |                               |                |

步骤5.从Administrative Port Speed区域点击端口速度。

Administrative Port Speed:

000M

Operational Auto Negotiation: Operational Port Speed:

#### **注意:**在本例中,选择1000M。

#### 步骤6.单击"应用",然后单击"关闭"。

| Auto Negotiation:         | Enable                                                                             | Operational Auto Negotiation:      |  |  |
|---------------------------|------------------------------------------------------------------------------------|------------------------------------|--|--|
| Administrative Port Speed | : 00M<br>• 1000M<br>• 10G                                                          | Operational Port Speed:            |  |  |
| Auto Advertisement:       | <ul> <li>Max Capability 1000 Full</li> <li>100 Full</li> <li>10000 Full</li> </ul> | Operational Advertisement: Unknown |  |  |
| Preference Mode:          | Slave     Master                                                                   |                                    |  |  |
| Neighbor Advertisement:   | Unknown                                                                            |                                    |  |  |
| Flow Control:             | <ul> <li>Enable</li> <li>Disable</li> <li>Auto Negotiation</li> </ul>              |                                    |  |  |
| MDI/MDIX:                 | MDIX<br>MDI<br>Auto                                                                | Operational MDI/MDIX:              |  |  |
| Protected Port:           | Enable                                                                             |                                    |  |  |
|                           |                                                                                    | Member in LAG:                     |  |  |
| Apply Close               |                                                                                    |                                    |  |  |

#### 步骤7.(可选)单击"保存"按钮将设置保存到启动配置文件。

|                                          |               |                |                | (                        | ⊗ Save                 | <b>cisco</b> La | anguage:   | English | •           |  |
|------------------------------------------|---------------|----------------|----------------|--------------------------|------------------------|-----------------|------------|---------|-------------|--|
| F8T 16-Port 10G Stackable Managed Switch |               |                |                |                          |                        |                 |            |         |             |  |
| Port Settings                            |               |                |                |                          |                        |                 |            |         |             |  |
| Jumbo Frames: Enable                     |               |                |                |                          |                        |                 |            |         |             |  |
| Jur                                      | nbo frames o  | onfigurat      | tion changes w | vill take effect after s | aving the configuratio | n and rebo      | poting the | switch. |             |  |
| Apply Cancel                             |               |                |                |                          |                        |                 |            |         |             |  |
| Por                                      | t Settings Ta | able           |                |                          |                        |                 |            |         |             |  |
| Filte                                    | er: Interface | <i>Type</i> eq | uals to Port   | of Unit 1 🖨 🛛 Go         |                        |                 |            |         |             |  |
|                                          | Entry No.     | Port           | Description    | Port Type                | Operational Status     | Port            | Duplex     | LAG     | Protection  |  |
|                                          |               |                |                |                          |                        | Speed           | Mode       |         | State       |  |
| $\bigcirc$                               | 1             | XG1            |                | 10G-Copper               | Down                   |                 |            |         | Unprotected |  |
| $\bigcirc$                               | 2             | XG2            |                | 10G-Copper               | Up                     | 1000M           | Full       |         | Unprotected |  |
| $\bigcirc$                               | 3             | XG3            |                | 10G-Copper               | Up                     | 10G             | Full       |         | Unprotected |  |
| $\bigcirc$                               | 4             | XG4            |                | 10G-Copper               | Down                   |                 |            |         | Unprotected |  |

o